# Digital Banking Guide

**ACH** Payments

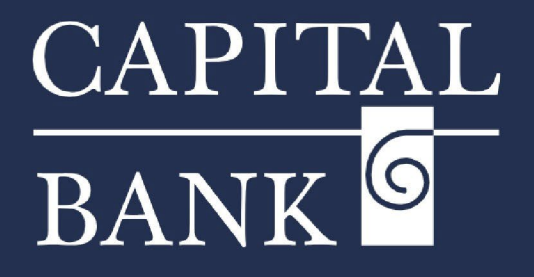

### capitalbankmd.com

Member **FDIC** 

## **User Guide - ACH Payments**

### **Introduction to ACH Payments**

The Automated Clearing House (ACH) is a centralized system and clearing service that processes and settles transactions between banks that are part of its network. ACH payments are quick, effective, and affordable while offering enhanced security and convenience.

The ACH network is used by retail consumers and businesses. Payments can be scheduled for a future settlement date, but they are not yet available for sending the same day. We are working to provide a same day solution in the near future. ACH payments are typically less expensive than Wire payments and can be executed in bulk, making them a preferred choice for most customers.

An ACH Debit Payment is a request to pull funds out of the payer's account whereas an ACH Credit Payment is pushing funds into the payee's account. Digital Banking allows users to create, copy, and delete the following ACH payments: ACH Batch, ACH Collections, ACH Payment, ACH Receipt & Payroll payments

| CAPITAL<br>BANK                                                                                                    |                                                                  | Good Morning, Test User  | Overview:                                                                                                    |
|----------------------------------------------------------------------------------------------------|------------------------------------------------------------------|--------------------------|----------------------------------------------------------------------------------------------------|
| Transfers & Payments Business Banking Services Settings Message                                                                                       | Online Activity Log Off                                          |                          | This user guide will cover the process of creating and approving ACH payment.                                                                                                    |
| usiness Banking                                                                                                    |                                                                  |                          |                                                                                                    |
| TREASURY SERVICES                                                                                                    |                                                                  |                          | Section 1: One-Time ACH Payment Creation                                                                                                    |
| Payments<br>An advanced workflow to send or collect wire, ACH, and<br>other one-time or recurring payments                                            | A Tax Payments<br>Pay federal or state taxes                     |                          | Navigation:                                                                                                    |
| 도 ACH Pess-Thru<br>Create a batch ACH payment by uploading a file                                                                                     | Recipients     Create & manage recipients of commercial payments |                          | <ol> <li>Click on the 'Business Banking' tab displayed on the Home page and<br/>navigate to the 'Payments Hub' available under the 'Payments' tile.</li> </ol>                                                                                                    |
| Subsidiaries     Manage business subsidiaries used for commercial     payments                                                                        | Positive Pay Validate check payments & automate check processing |                          | <ol> <li>The 'Payments Hub' page is used to create payments and new<br/>templates. These options are available based on user rights.</li> </ol>                                                                                                    |
| REPORTING Reports Access PDF, CSV, and BAI reports on online banking                                                                                  | Wire Reporting Wire Xchange                                      |                          | 3. Click on the 'New Payment' button to create a one-time payment.                                                                                                    |
| CAPITAL<br>BANK ©<br>FDUC 1700: mused and by the half both and credit of the U.S. Government                                                          |                                                                  | Good Morning, John David | <ol> <li>The drop-down will display a list of 'Transaction Types' available based<br/>on your assigned user rights</li> </ol>                                                                                                    |
| Home Transfers & Payments Business Banking Services Settings Message Payments Hub                                                                     | Log Off                                                          |                          | 5. Select the required payment type to navigate to the payment creation screen.                                                                                                    |
| MAKE A PAYMENT New Payment ACH Wire                                                                                                    |                                                                  |                          | In this example we will create a payment for - Transaction Type – 'ACH Payment.                                                                                                    |
| ACH Batch Domestic Wire                                                                                                    |                                                                  |                          | 6. The payment creation screen is divided into two sections namely,                                                                                                    |
| ACH Collection International Wire ACH Payment //re I                                                                                                  | international Wire                                               |                          | Origination Details                                                                                                    |
| ACH Receipt                                                                                                    | Recipients ^ Last Paid Date ^ Last Paid Amoun                    | nt ^ Actions             | Recipient/Account                                                                                                    |
| 수 ACH_PPD_01 ACH Payment (PPD)                                                                                                    | 1                                                                |                          | Origination Details:                                                                                                    |
| aditya ACH Payment (PPD) CAPITAL BANK                                                                                                    | ,                                                                | Good Morning, John Devid | a. <i>SEC Code</i> : Each payment type is associated with a unique SEC Code<br>which is used to process the payment through the ACH network. Based<br>on the payment type, select the required code using the dropdown.                                                                       |
| FDIC FDIC Gesured - Backed by the full faith and credit of the U.S. Government<br>Home Transfers & Payments Business Banking Services Settings Messag | Log Off                                                          |                          |                                                                                                    |
| ACH Payment Charge Type Origination Details SEC Code  From Subsidiary Select a SEC Code-                                                              | Account<br>Q. Search by name or number                           |                          | In this example we will create a payment for -Transaction Type – 'ACH Payment<br>and 'SEC Code' – PPD also known as Prearranged Payment and Deposit Entry<br>This is primarily used for consumer transactions.                                                                                |
| Effective Date Recurrence None Recipient/Account Amount S                                                                                             | 0.00                                                             |                          | b. <i>From Subsidiary</i> : Subsidiaries are entities which are used for routing ACH payments. These entities can be wholly owned by the parent commercial entity or could be having business collaborations requiring frequent payments and transactions. Linking subsidiaries allows ACH to |

| ACH Payment Change Type                   |                              |                                         |
|-------------------------------------------|------------------------------|-----------------------------------------|
|                                           |                              |                                         |
| Origination Details                       |                              |                                         |
| SEC Code 💿                                | From Subsidiary              | Account                                 |
| Select a SEC Code V                       | , ABC _ACH1Wire1<br>****9909 | MMDA COMMERCIAL HIGH YIELD<br>1472 \$49 |
| Select a SEC Code                         | Recurrence                   |                                         |
| PPD - Prearranged Payment and Deposit     | None                         |                                         |
| CCD - Cash Concentration and Disbursement |                              |                                         |

process multiple payments under a single parent company's agreement thereby streamlining reconciliations and settlements.

Please Note: Each Commercial Origination Account needs to be associated with a parent or a subsidiary entity. For more information on adding or managing subsidiaries, please refer to our Subsidiary Management User Guide.

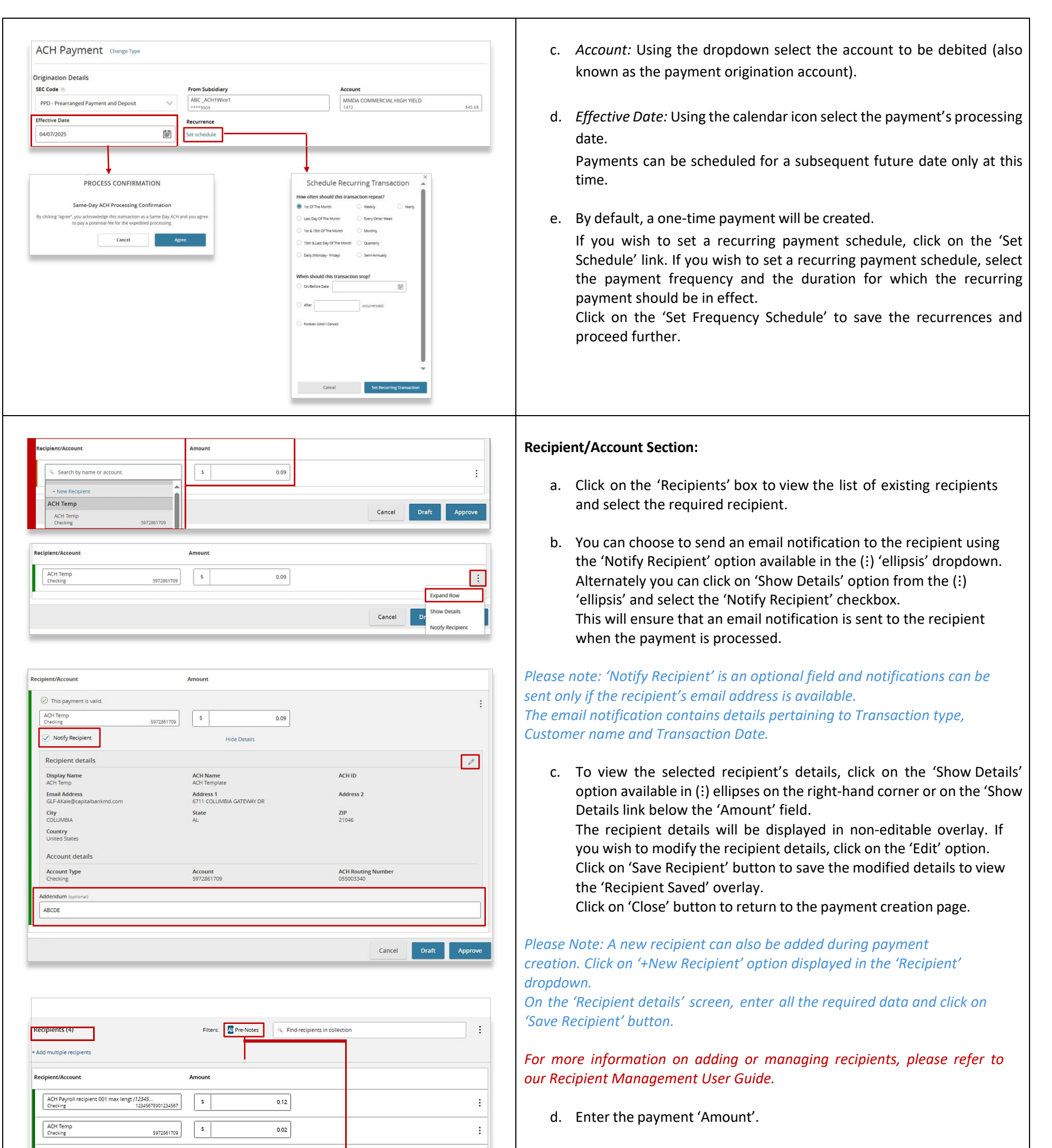

e. Enter payment reference details in the 'Addenda' field.

|           |                      |                                                               | Cancel Dra                                                                                                    | ft Approve                                                                                     |
|-----------|----------------------|---------------------------------------------------------------|----------------------------------------------------------------------------------------------------|------------------------------------------------------------------------------------------------|
|           | Filters: All Pre-Not | es Q. Find recipients in payment                              |                                                                                                    | :                                                                                              |
| Am        | ount                 |                                                               |                                                                                                    |                                                                                                |
| 987654321 | \$                   | 0.00                                                          |                                                                                                    | :                                                                                              |
|           | Show Details         |                                                               |                                                                                                    |                                                                                                |
|           | 987654321            | Filters: All Tre Not<br>Amount<br>987654221 5<br>Show Details | Filters:     All Filte Note:     Q. Find recipients in payment       Amount     987654321     \$     0.00       Show Details     Show Details     \$ | Cancel     Dra       Filters:     All TecNores     Q. Find recipients in payment.       Amount |

0.00

\$

ACH\_Collection\_002 (7979175) Checking

> *Please Note: Based on the payment type, the 'Addenda' format will change. For certain payment types, 'Addenda' is a mandatory field.*

f. To initiate a 'Prenote', select the required recipient and enter an amount of '\$0' in the 'Amount' field.
In case of multiple recipients, use the 'All / Prenote' filter to differentiate between the selected recipients.
You can also use the 'Search' bar to filter from the list of selected recipients

÷

| + Add multiple recipients                                                                                                    |                                                                                                    |                                                                                                    |                                                                                                    |                                                                                                    | •                                                                                             |
|----------------------------------------------------------------------------------------------------|----------------------------------------------------------------------------------------------------|----------------------------------------------------------------------------------------------------|----------------------------------------------------------------------------------------------------|----------------------------------------------------------------------------------------------------|-----------------------------------------------------------------------------------------------|
| Paripiant /Account                                                                                                    |                                                                                                    | Amount                                                                                                    |                                                                                                    |                                                                                                    |                                                                                               |
| ACH Payroll recipient 001 max lengt (1                                                                                                    | 12345                                                                                                    | Amount                                                                                                    |                                                                                                    |                                                                                                    |                                                                                               |
| Checking 1                                                                                                    | 12345678901234567                                                                                                    | [ * ]                                                                                                    | 0.12                                                                                                    |                                                                                                    | :                                                                                             |
| ACH Temp<br>Checking                                                                                                    | 5972861709                                                                                                    | \$                                                                                                    | 0.02                                                                                                    |                                                                                                    | :                                                                                             |
| ACH_Collection_002 (7979175)<br>Checking                                                                                                    | 1936549300                                                                                                    | 5                                                                                                    | 0.00                                                                                                    |                                                                                                    | :                                                                                             |
| ACH Receipt Recipient max length 2 (1<br>Checking 1                                                                                                    | 12345<br>10293847567890213                                                                                                    | \$                                                                                                    | 0.00                                                                                                    |                                                                                                    | :                                                                                             |
|                                                                                                    |                                                                                                    | + Add anothe                                                                                                    | r recipient                                                                                                    |                                                                                                    |                                                                                               |
| \$0.14                                                                                                    |                                                                                                    |                                                                                                    |                                                                                                    |                                                                                                    |                                                                                               |
| 4 collections (2 for \$0.00)                                                                                                    |                                                                                                    |                                                                                                    |                                                                                                    | Cancel                                                                                                    | Praft Approve                                                                                 |
|                                                                                                    |                                                                                                    | 0                                                                                                    |                                                                                                    | ×                                                                                                    |                                                                                               |
|                                                                                                    |                                                                                                    | Ų.                                                                                                    | )<br>Ductional                                                                                                    |                                                                                                    |                                                                                               |
|                                                                                                    |                                                                                                    | Transaction requir                                                                                                    | n Dratted                                                                                                    |                                                                                                    |                                                                                               |
|                                                                                                    |                                                                                                    | Transaction                                                                                                    | ID: 14131                                                                                                    |                                                                                                    |                                                                                               |
|                                                                                                    |                                                                                                    | Total Amou                                                                                                    | nt: \$0.09                                                                                                    |                                                                                                    |                                                                                               |
|                                                                                                    | Close                                                                                                    | Notify approver                                                                                                    | View in Activity (                                                                                                    | lepter                                                                                                    |                                                                                               |
|                                                                                                    | ciose                                                                                                    | Noury approver                                                                                                    | view in Activity C                                                                                                    |                                                                                                    |                                                                                               |
|                                                                                                    |                                                                                                    |                                                                                                    |                                                                                                    |                                                                                                    |                                                                                               |
|                                                                                                    |                                                                                                    |                                                                                                    |                                                                                                    |                                                                                                    |                                                                                               |
|                                                                                                    |                                                                                                    |                                                                                                    |                                                                                                    |                                                                                                    |                                                                                               |
|                                                                                                    |                                                                                                    |                                                                                                    | ×                                                                                                    |                                                                                                    |                                                                                               |
|                                                                                                    |                                                                                                    |                                                                                                    |                                                                                                    |                                                                                                    |                                                                                               |
|                                                                                                    | U                                                                                                    |                                                                                                    |                                                                                                    | -                                                                                                    |                                                                                               |
| Secure Acces                                                                                                    | S Code F                                                                                                    | Required                                                                                                    |                                                                                                    | 7                                                                                                    |                                                                                               |
| Secure Acces<br>A secure access code is required to a<br>delivery method to rec                                                                                                    | s Code F<br>authorize this trai                                                                                                    | Required<br>nsaction. Please select y<br>access code:                                                                                                    | our                                                                                                    |                                                                                                    |                                                                                               |
| Secure Acces<br>A secure access code is required to a<br>delivery method to rec                                                                                                    | authorize this trai                                                                                                    | Required<br>nsaction. Please select y<br>access code:                                                                                                    | our                                                                                                    |                                                                                                    | ×                                                                                             |
| Secure Acces A secure access code is required to a delivery method to rec Text me:                                                                                                    | ss Code F<br>authorize this trai<br>ceive your secure                                                                                                    | Required<br>nsaction. Please select y<br>access code:                                                                                                    | our<br>Ente<br>Enter the code                                                                                                    | er your Secure Ac                                                                                                    | ×<br>cess Code                                                                                |
| Secure Acces<br>A secure access code is required to a<br>delivery method to rec<br>Text me:<br>Email me: rupxo                                                                                                    | s Code F<br>authorize this transceive your secure<br>(XXX) XXX-4433<br>XXX@goliveXXXX                                                                                                    | Required<br>nsaction. Please select y<br>access code:<br>xx.com                                                                                               | our<br>Ente<br>Enter the code t                                                                                                    | er your Secure Ac                                                                                                    | X<br>cess Code<br>rupocoeligotiveocoxx.com.                                                   |
| Secure Access A secure access code is required to a delivery method to rec Text me: Email me: rupxo Email me: GLF-Rx                                                                                              | S Code F<br>authorize this trai<br>ceive your secure<br>(XXX) XXX-4433<br>XXX@golivexXXX                                                                                                    | Required<br>nsaction. Please select y<br>access code:<br>ox.com                                                                                               | our<br>Ente<br>Enter the code t                                                                                                    | er your Secure Ac                                                                                                    | X<br>cess Code<br>nupcool@galveccocc.com.                                                     |
| Secure Access A secure access code is required to a delivery method to rec Text me: Email me: rupxo Email me: GLF-Rx Email me: GLF-Oxx                                                                            | S Code F<br>authorize this trai<br>ceive your secure<br>: (XXX) XXX-4433<br>XXX@goliveXXXX<br>coxxX@capiteXXX<br>CXXXX@capiteXXX                                                                                                    | Required<br>nsaction. Please select y<br>access code:<br>ex.com<br>xxx.com<br>xxxx.com                                                                        | Our<br>Ente<br>Enter the code to<br>Enter code                                                                                                    | va<br>iii<br>er your Secure Ac<br>hat has been sert via email me to<br>Back                                                                                                    | Ceess Code                                                                                    |
| Secure Access A secure access code is required to a delivery method to rec Text me: Email me: rupxo Email me: GLF-Rx Email me: GLF-Dxx Email me: GLF-SDxx                                                         | S Code F<br>authorize this trai<br>ceive your secure<br>(XXX) XXX-4433<br>XXX@goliveXXXX<br>auxxx@capitaXXX<br>(XXXXX@capitaXXX<br>(XXXXX@capitaXXX)                                                                                                    | Required<br>nsaction. Please select y<br>access code:<br>xxx.com<br>xxxx.com<br>xxxx.com                                                                      | our<br>Enter he code                                                                                                    | er your Secure Ac                                                                                                    | X cess Code rupoxod@goliveoxxxx.com.                                                          |
| Secure Access A secure access code is required to a delivery method to rec Text me: Email me: rupxo Email me: GLF-Rx Email me: GLF-Oxx Email me: GLF-SDxx                                                         | S Code F<br>authorize this trai<br>ceive your secure<br>(XXX) XXX-4433<br>XXX@goliveXXX00<br>XXXX@goliveXXX00<br>XXXX@capitxXXX<br>XXXX@capitxXXX                                                                                                    | Required<br>nsaction. Please select y<br>access code:<br>xx.com<br>xxx.com<br>xxx.com<br>xxxx.com                                                             | our Ente Enter the code t Inter code                                                                                                    | er your Secure Ac                                                                                                    | X cess Code nupcool@goliveccocc.com.                                                          |
| Secure Acces<br>A secure access code is required to a<br>delivery method to rec<br>Text me:<br>Email me: rupxo<br>Email me: GLF-Rx<br>Email me: GLF-Dxx<br>Email me: GLF-SDxx                                     | cancel                                                                                                    | Required<br>nsaction. Please select y<br>access code:<br>w.com<br>wx.com<br>wxx.com<br>wxxx.com                                                               | Our Enter Enter the code t Enter code Enter code Enter                                                                                                    | r your Secure Ac                                                                                                    | Verify                                                                                        |
| Secure Access A secure access code is required to a delivery method to rec Text me: Email me: rupxo Email me: GLF-Rx Email me: GLF-Oxx Email me: GLF-SDxx                                                         | cancel                                                                                                    | Required<br>nsaction. Please select y<br>access code:<br>xxx.com<br>xxxx.com<br>xxxx.com                                                                      | OUT  Ente Enter the code Enter the code                                                                                                    | er your Secure Achathas been sert via emailme to                                                                                                    | X cess Code rupcoco@goliveccocc.com.                                                          |
| Secure Access A secure access code is required to a delivery method to rec Text me: Email me: rupxo Email me: GLF-Rx Email me: GLF-SDxx                                                                           | Cancel                                                                                                    | Required<br>nsaction. Please select y<br>access code:<br>xxx.com<br>xxxx.com<br>xxxx.com                                                                      | our<br>Ente<br>Enter the code t<br>Enter code                                                                                                    | Per your Secure Action that has been sert via email me to                                                                                                    | X cess Code rupcocaligativeccoccan.                                                           |
| Secure Acces<br>A secure access code is required to a<br>delivery method to rec<br>Email me: rupxo<br>Email me: GLF-Rx<br>Email me: GLF-SDxx                                                                      | cancel                                                                                                    | Required<br>nsaction. Please select y<br>access code:<br>w.com<br>wxx.com<br>wxxx.com<br>wxxx.com                                                             | Our                                                                                                    | Back                                                                                                    | <pre> x cess Code rupocodigioliveccoco com. Vently X </pre>                                   |
| Secure Acces<br>A secure access code is required to a<br>delivery method to rec<br>Text me:<br>Email me: rupx<br>Email me: GLF-Oxx<br>Email me: GLF-SDxx                                                          | cancel                                                                                                    | Required<br>nsaction. Please select y<br>access code:<br>xxx.com<br>xxx.com<br>xxxx.com<br>xxxx.com                                                           | our Ente Ente Enter the code                                                                                                    | Back                                                                                                    | <pre> x cess Code ruporcolligativescore com. verify verify x </pre>                           |
| Secure Access A secure access code is required to a delivery method to rec Text me: Email me: rupxo Email me: GLF-Rx Email me: GLF-SDxx Email me: GLF-SDxx                                                        | Cancel Cancel Cancel Cancel Cancel                                                                                                    | Required<br>nsaction. Please select y<br>ex.com<br>xxx.com<br>xxxx.com<br>xxxx.com                                                                            | Our Ente Enter the code II Enter code II Enter code II Ent                                                                                                    | The formation of the second second se | <pre> x ccess Code npcood@galvecoxoc.com verify  verify  x tion transaction? </pre>           |
| Secure Access A secure access code is required to a delivery method to rec Text me: Email me: GLF-Rx Email me: GLF-Dxx Email me: GLF-SDxx Email me: GLF-SDxx Transacton success #14131 (0.09)                     | Cancel Cancel C | Required<br>nsaction. Please select y<br>access code:<br>xx.com<br>xxxx.com<br>xxxx.com<br>xxxx.com<br>xxxx.com                                               | our Enter the code t Enter the code t En                                                                                                    | Back<br>Back<br>Diprove Transace<br>ure you want to approve this                                                                                                    | Verify                                                                                        |
| Secure Access A secure access code is required to a delivery method to rec Text me: Email me: rupxo Email me: GLF-Oxx Email me: GLF-SDxx Email me: GLF-SDx Code Approval Se Transaction success e1131 (50.99 Code | Cancel Cancel Cancel Cancel Cancel Cancel                                                                                                    | Required<br>nsaction. Please select y<br>access code:<br>xxx.com<br>xxx.com<br>xxxx.com<br>xxxx.com<br>xxxx.com                                               | our Entre Entre Enter the code t Encer core Ap Are you s No                                                                                                    | Back                                                                                                    | Verify         Verify         X         tion         transaction?         Confirm             |
| Secure Access A secure access code is required to a delivery method to rec Text me: Email me: rupxo Email me: GLF-Rx Email me: GLF-SDxx Email me: GLF-SDxx                                                        | Cancel Cancel C | Required<br>nsaction. Please select y<br>access code:<br>xx.com<br>xxxx.com<br>xxxxx.com<br>xxxxx.com<br>xxxx.com<br>xxxx.com                                 | our  Enter the code t Enter the code t Enter code t Enter code t Enter code t App Are you st No                                                                                                    | Back Back Difference Difference D | Ceess Code   ruppocodigo/ivexxxxxx   Vently   X ttion transaction?   Confirm                  |
| Secure Access A secure access code is required to a delivery method to rec Text me: Email me: rupxo Email me: GLF-Oxx Email me: GLF-Dxx Email me: GLF-SDxx                                                        | Cancel Cancel Cancel Cancel Cancel                                                                                                    | Required<br>nsaction. Please select y<br>access code:<br>xxx.com<br>xxxx.com<br>xxxx.com<br>xxxx.com<br>xxxx.com                                              | OUR<br>Entre<br>Entre Code<br>Enter code<br>Enter code<br>E | Back                                                                                                    | Ceess Code   rupoxcod@gol/veccoxcc.com.   Verify     Verify   X ttion transaction?   Confirm  |
| Secure Access A secure access code is required to a delivery method to rec Text me: Email me: rupxo Email me: GLF-Rx Email me: GLF-SDxx Email me: GLF-SDxx                                                        | Cancel Cancel C | Required<br>nsaction. Please select y<br>access code:<br>accom<br>axx.com<br>axxx.com<br>axxx.com<br>axxx.com<br>axxx.com<br>axxx.com<br>axxx.com<br>axxx.com | OUR<br>Entre<br>Enter the code II<br>Enter code<br>Inter code<br>Inter    | Back Back Deryour Secure Ac Deryour Secure Ac De | <pre>x cess Code rupocodigoliveccocc.com. verify  verify  x ttion transaction?  Confirm</pre> |

# g. Based on your rights and approval limits, you will have the option to draft or submit and approve the payment. Click on the 'Draft' button to process the payment as a draft or on the 'Approve' button to submit the payment. The payment may need

additional approval based on your user entitlement. Click on 'Cancel' if you wish to cancel the payment and return to the 'Payment Hub' screen.

 h. On the 'Transaction Drafted' overlay, click on the 'Notify Approvers' button to send an email notification to the assigned approvers. To view the payment, click on 'View in Activity Center' button. Click on 'Close' button to navigate back to the payment creation page.

### Section 2: Approving Payments

#### Approve Own

- a. If you have rights to approve your own payments, click on the 'Approve' button.
- b. Where applicable, a 'Secure Access Code Required' overlay will be displayed. Select the desired delivery method to receive SAC.
- c. If applicable, enter your Secure Access Code on the subsequent overlay and click on the 'Verify' option.
- d. The 'Approval Successful' overlay will be displayed with 'Transaction ID' and the payment amount. Click on 'Close' to navigate to the 'Payments Hub' screen.

### Dual Approval

Based on your user rights and security settings some payments may need to be approved by another user.

Only users with approval rights can approve payments.

| Created date 👻        | Status 👻  | Approvals | Transaction Type 👻                   | Account 👻                       | Amo Print Details |
|-----------------------|-----------|-----------|--------------------------------------|---------------------------------|-------------------|
| 4/30/2025<br>10:53 AM | Drafted   | 0 of 1    | ACH Payment<br>Tracking ID: 15333    | SMALL BUSINESS CHECKING<br>1471 | \$10.20           |
| 4/30/2025<br>8:56 AM  | Processed | 1 of 1    | Funds Transfer<br>Tracking ID: 15330 | SMALL BUSINESS CHECKING<br>1471 | \$7.00            |
| 4/30/2025             | Processed | 1 of 1    | Funds Transfer                       | MMDA COMMERCIAL HIGH YIELD      | \$2.00            |

Single Transactions Recurring Transactions Deposited Checks

- Navigate to the 'Online Activity' tab/selection from 'Transfer and Payments' and click on the 'Single Transactions' tab.
- The 'Online Activity Center' offers a consolidated view of 'Processed', 'Submitted', 'Approved' and 'Drafted' payments. The page contains separate tabs for single Transactions, Recurring Transactions and Deposited Checks.
- 3. Enter transaction tracking ID in the search bar available on the right side of 'Online Activity' screen. You may also use the filter option, sort by date or status options to search
- 4. Click on the (:) 'ellipsis' available on the right side of the transaction and click on 'Approve' option.

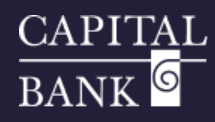

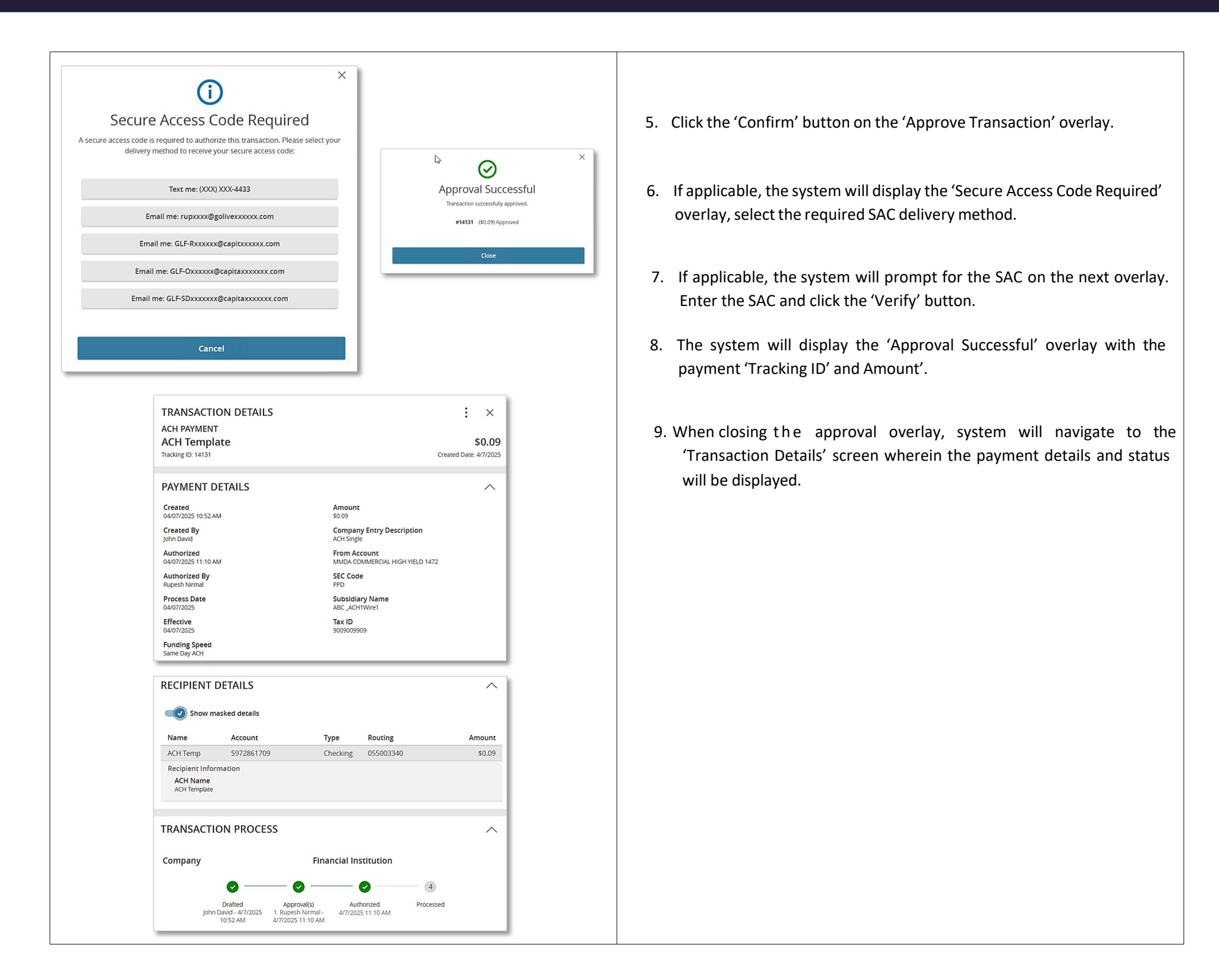